# Gadwin PrintScreen Version 3,5

## Indhold:

| Introduktion               | 1 |
|----------------------------|---|
| Properties (indstillinger) | 2 |
| Preferences                | 2 |
| Source                     | 3 |
| Destination.               | 3 |
| Image                      | 4 |
| About                      | 4 |
| Brug af programmet.        | 5 |
|                            |   |

# Introduktion

Når man vil lave vejledninger til et program eller hente en bid af en hjemmeside, er det en god ide at tage et PrintScreen.

Det gøres med tasten, der sidder til højre for F12-tasten på tastaturet

– mærket: PrtScn eller Print Screen.

Der laves så et øjebliksbillede af det aktuelle skærmbillede, og det lagres automatisk i Udklipsholderen, hvorfra det evt. kan kopieres ind i et dokument i Word eller en anden teksteditor.

Men – det er jo ikke sikkert, at man har brug for et billede, hvor hele skærmen er med. Så må man have skærmbilledet ind i et tegneprogram f.eks. Paint, hvor man så må klippe den ønskede del af skærmbilledet ud, kopiere det til Udklipsholderen, hvorfra det så kan kopieres ind i ens dokument. En lidt besværlig sag; men med lidt rutine, så lykkes det.

Jeg har på Internettet fundet et lille program, hvor man lige fra starten bestemmer, hvilken del af skærmbilledet, man ønsker at benytte. Man slipper altså for at skulle via et tegneprogram.

Programmet hedder: Gadwin PrintScreen. Det kan hentes på denne adresse: <u>http://www.gadwin.com/download/</u> Nederst på hjemmesiden gives mulighed for at hente programmet.

Vælg kør, og følg instruktionerne under installationen.

Når programmet er installeret, vil du se dette ikon på proceslinien:

I det følgende får du en lille instruktion i at bruge Gadwin PrintScreen.

Programmet kører i baggrunden, så du skal ikke selv starte det, det aktiveres automatisk, når du trykker på PrintScreen tasten, - den til højre for F12-tasten.

Man har adgang til programmet via ikonet på proceslinien.

Find dette ikon på proceslinien <sup>[1]</sup>, og klik på det med højre musetast.

#### Der fremtræder så disse valg:

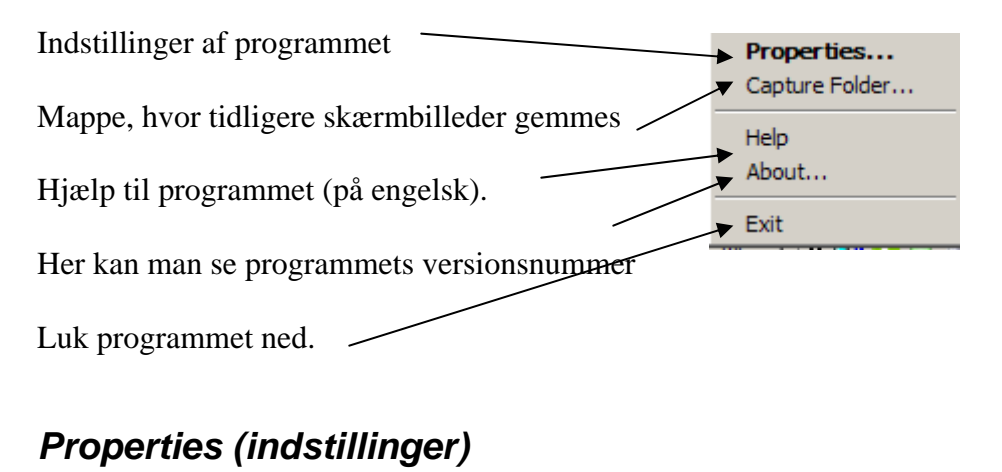

Før programmet tages i brug, vil det være<br/>hensigtsmæssigt at indstille det,<br/>så det passer bedst til ens eget brug.<br/>Det gøres ved at aktivere **Properties...**Properties...<br/>Capture Folder...<br/>Help<br/>About...<br/>Exit

Der fremkaldes så et vindue, der indeholder 5 faneblade.

### Preferences

| Hot key:                                                                                                   |                                            | -    |
|----------------------------------------------------------------------------------------------------|--------------------------------------------|------|
| Her vælges, blandt flere muligheder, den tast, der skal                                                    | Gadwin PrintScreen 3.5                     | 2 🔀  |
| fungere som PrintScreen-tast.                                                                              | Preferences Source Destination Image About |      |
| Standard er den tast, der er beskrevet på side 1.                                                          | - Capture settings                         |      |
| Et flueben her, vil bevirke, at der går det angivne antal sekunder, før billedet bliver taget.             | Hot key: PrintScreen.                      |      |
| Her vil ikonet på proceslinien forsvinde medens                                                            | Show notification messages                 |      |
| processen forløber.                                                                                        | Preview the captured image                 |      |
| Et flueben her vil bevirke, at programmet giver dig<br>forskellige oplysninger, hvis der opstår problemer. | Show splash on startup                     |      |
| Man får mulighed for at se det ønskede billede og                                                          |                                            |      |
| eventuelt fortryde, hvis der er sat flueben her. Det                                                       |                                            |      |
| anbefales stærkt ikke at fjerne dette flueben.                                                             |                                            |      |
| Bibeholdes de 2 sidste flueben, så er programmet altid                                                     |                                            |      |
| klar til brug. Det anbefales ligeledes.                                                                    | OK Cancel H                                | lelp |

### Source

? B Gadwin PrintScreen 3.5 Her kan kun vælges 1 område, der angiver den del Preferences Source Destination Image About af skærmen, man ønsker at kopiere. Captured area C Gurrent Window Hele det aktuelle vindue. -Client Window Den del af det aktuelle vindue, hvor markøren er- Full Screen placeret. Rectangular Area Hele skærmen. Capture Mouse Cursor Et rektangulært område, som man selv bestemmer størrelsen af. Det sidste valg anbefales. Hvis man ønsker, at musemarkøren skal kunne ses på det udpegede billede, så må dette flueben ikke fjernes. OK. Cancel Help

Figur 2

### Destination.

| Her bestemmes, hvad der skal gøres med det             | Gadwin PrintScreen 3.5  Preferences Source Destination Image About |  |  |
|--------------------------------------------------------|--------------------------------------------------------------------|--|--|
| valgte officie.                                        | Freierices Julice Provinsion Illinge About                         |  |  |
| Send billedet til Udklipsholderen.                     | Copy captured area to Clipboard                                    |  |  |
| Skriv det ud på printer.                               | Select printer                                                     |  |  |
| Send det som en E-mail. Dit mailprogram startes        | Copy captured area to File                                         |  |  |
| automatisk.                                            | Fie                                                                |  |  |
| Gem billedet i en fil. Hvis dette ikke er valgt, så er | Automatic naming                                                   |  |  |
| de næste punkter ikke aktive.                          | File name: ScreenShot %m-%d-%y                                     |  |  |
| Ved de sidste punkter kan man beslutte filens          | C:\Documents and Settings\Root\My Documents\Print                  |  |  |
| navn, placering m. m.                                  | 0pen with:                                                         |  |  |
|                                                        |                                                                    |  |  |
|                                                        |                                                                    |  |  |
|                                                        | OK Cancel Help                                                     |  |  |

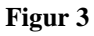

#### Gadwin PrintScreen

|                                                                                                    | 😼 Gadwin PrintScreen 3.5 🛛 😨 🔀                         |
|----------------------------------------------------------------------------------------------------|--------------------------------------------------------|
| Image                                                                                               | Preferences Source Destination Image About             |
| Billedtypen vælges her:                                                                             | Type of Image UPEG Bitmap (* jpg)                      |
| Skal billedet ændres i størrelse, så ændres det her                                                 | Resizing  Resize captured image  Maintain aspect ratio |
| Billedet kan vælges i gråtoner her.                                                                 | Options                                                |
| Ønsker man, at billedet skal have en skygge,<br>markeres det her. (Skyggen er vist på denne figur). | Image Shadow Shadow Offset                             |
| Sættes flueben ved Stamp, så indlægges dato og // tidspunkt automatisk i billedet.                  |                                                        |
|                                                                                                    | OK Cancel Help                                         |

Figur 4

### About

Fanebladet About giver blot oplysninger om programmets versionsnummer, adgang til hjemmeside og oplysninger om andre produkter, som man kan hente hjem fra Internettet.

#### NB!

Hvis du af en eller anden grund ikke kan finde det lille ikon på proceslinien, så gå ind under *Alle Programmer*, her finder du Gadwin Systems, hvor du kan foretage de ændringer, som er beskrevet ovenfor.

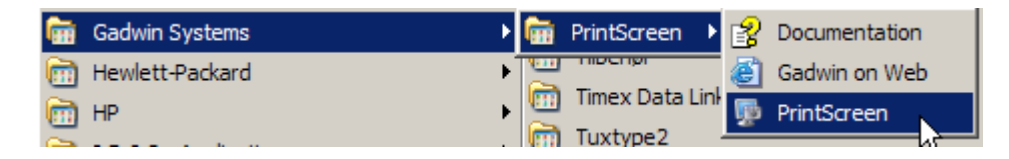

# Brug af programmet.

Når de ønskede indstillinger er gjort, så kan man bruge programmet.

I det følgende er der valgt disse indstillinger:

Figur 1: *Preview the captured image*.

Figur 2: *Rectangular Area*.

Figur 3: Copy captured area to Clipboard.

Figur 4: Kun *Type of Image* er valgt.

Lad os antage, at du har fået lyst til at lave din egen vejledning til nogle af de knapper, der findes i Word. Du har derfor brug for at kunne fange små billeder af de ønskede knapper, som du lægger ind i et Worddokument, og som du så med dine egne ord kan beskrive.

Start så Word, og tryk på PrintScreen-tasten.

Der dukker et lille Zoom-vindue op, hvor du ser en forstørrelse af det område, der er tæt på musemarkøren. Krydset i midten angiver markørens nøjagtige placering.

Med musen tegner du nu en firkant om lige det, du vil have kopieret. Slip musen, når området er tegnet op.

Hvis du peger på sider eller hjørner på firkanten, så får du mulighed for at ændre på arealets udstrækning. Når du peger på firkantens indre område, så bliver markøren til et kompas med pile i de 4 verdenshjørner. Det betyder, at du kan flytte firkanten, så den evt. bliver placeret mere hensigtsmæssigt. Det er arealet i firkanten som bliver kopieret.

Når du har fået firkanten indstillet, så den lige præcis dækker det område, du ønsker kopieret, så dobbeltklikker du i firkanten eller trykker på Enter-tasten. Et klik med højre musetast har samme virkning.

På grund af indstillingen i Figur 1, vil du nu få det kopierede område at se i et stort gråt felt.

| <b>9</b>                                    |                                                                 |
|---------------------------------------------|-----------------------------------------------------------------|
|                                             | Change Destination                                              |
|                                             | Continue Output                                                 |
|                                             | Cancel Output                                                   |
|                                             | Help                                                            |
| <b>4</b> 2 <b>3 · <u>4</u> · <u>A</u> ·</b> | 200m<br>- 10%<br>- 100%<br>- 200%<br>- 300%<br>- 400%<br>- 500% |
| Selected output: Clipboard                  | . 156x30 100%                                                   |

#### Gadwin PrintScreen

Som standard vises den med 100 %, du kan forstørre op eller ned, som du ønsker. Billedet bliver kun ændret på skærmen, det vil have den naturlige størrelse, når det indsættes i dokumentet.

Hvis du fortryder, klikker du på Cancel Output-knappen.

Er du tilfreds, så vælger du: Continue Output-knappen.

Alt afhængig af de indstillinger du har lavet, vil kopien blive overført til de enheder, der er valgt. Se Figur 3. Jeg valgte jo hverken E-mail eller printer, jeg valgte Udklipsholderen, så her befinder billedet sig.

Du kan dog godt ændre Output-enheder med den øverste knap, der hedder: *Change Destination*, hvor du får mulighed for evt. også at skrive billedet ud på printer.

I Word aktiverer du så blot *Rediger* på menulinien og vælger *Sæt Ind*. Du har så - uden meget besvær - indsat den knap, du nu kan beskrive med et sprogbrug, du selv vælger og forstår.

NB!

Seneste opdagelse: Hvis du holder Ctrl-tasten nede samtidig med, at du aktiverer PrintScreen-tasten, så kopieres hele skærmen over i Udklipsholderen.

Gør du det samme; men bruger Alt-tasten, så lægger der sig en kopi af det aktuelle vindue i Udklipsholderen.

#### NB! NB!

De indstillinger, som er vist på billederne her i vejledningen, stemmer ikke helt overens med de indstillinger jeg har forslået. Det skyldes, at jeg har været nødt til at hente billederne på Internettet, når man indstiller Gadwin PrintScreen, kan man ikke samtidig fange et skærmbillede.

Egne noter:

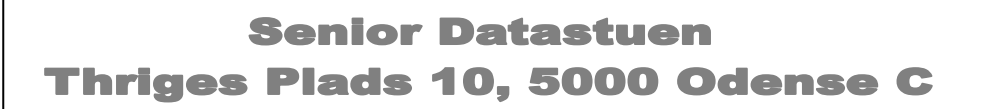

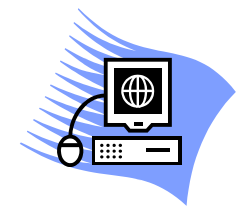

www.aehae.dk

Februar 2008 © Karl Johan Jørgensen mailto:kjj@pmc.odense.dk